### Hoe activeer ik de twee-factor authenticatie?

Nadat u zichzelf heeft geregistreerd kunt u onderstaande stappen volgen om uw twee-factor authenticatie in te stellen.

#### Stap 1

Ga naar https://kerkelijkegidshhk.nl/ en klik rechtsboven op de knop 'Inloggen'.

|                              |                |             |              |                            | Kerkelijke (            | ids       |   |                            | Reg          | gistreren Inlo |
|------------------------------|----------------|-------------|--------------|----------------------------|-------------------------|-----------|---|----------------------------|--------------|----------------|
| lome Syno                    | de Class       | es Gemeente | n Organen va | an bijstand                | Predikanten & Kandidat  | n Overige |   |                            |              |                |
|                              |                |             |              |                            |                         |           |   |                            |              |                |
|                              |                |             |              |                            |                         |           |   |                            |              |                |
|                              |                |             |              |                            |                         |           |   |                            |              |                |
| <b>()</b> Zo                 | eken i         | n de Ker    | kelijke Gi   | ids                        |                         |           |   |                            |              |                |
| <b>()</b> Zo                 | eken i         | n de Ker    | kelijke Gi   | ids                        |                         |           |   |                            |              |                |
| O Zoek voorgan               | eken i         | n de Ker    | kelijke Gi   | ids<br><sub>Zoek gen</sub> | neente                  |           |   | Zoeken                     |              |                |
| Zoek voorgal<br>Zoek op naal | eken i<br>nger | n de Ker    | kelijke Gi   | ids<br>Zoek gem<br>Zoek op | neente<br>naam gemeente |           | * | Zoeken<br>Zoek op achterna | am of plaats |                |

### Stap 2

Klik op de keuze 'Met uw wachtwoord en twee-factor authenticatie'.

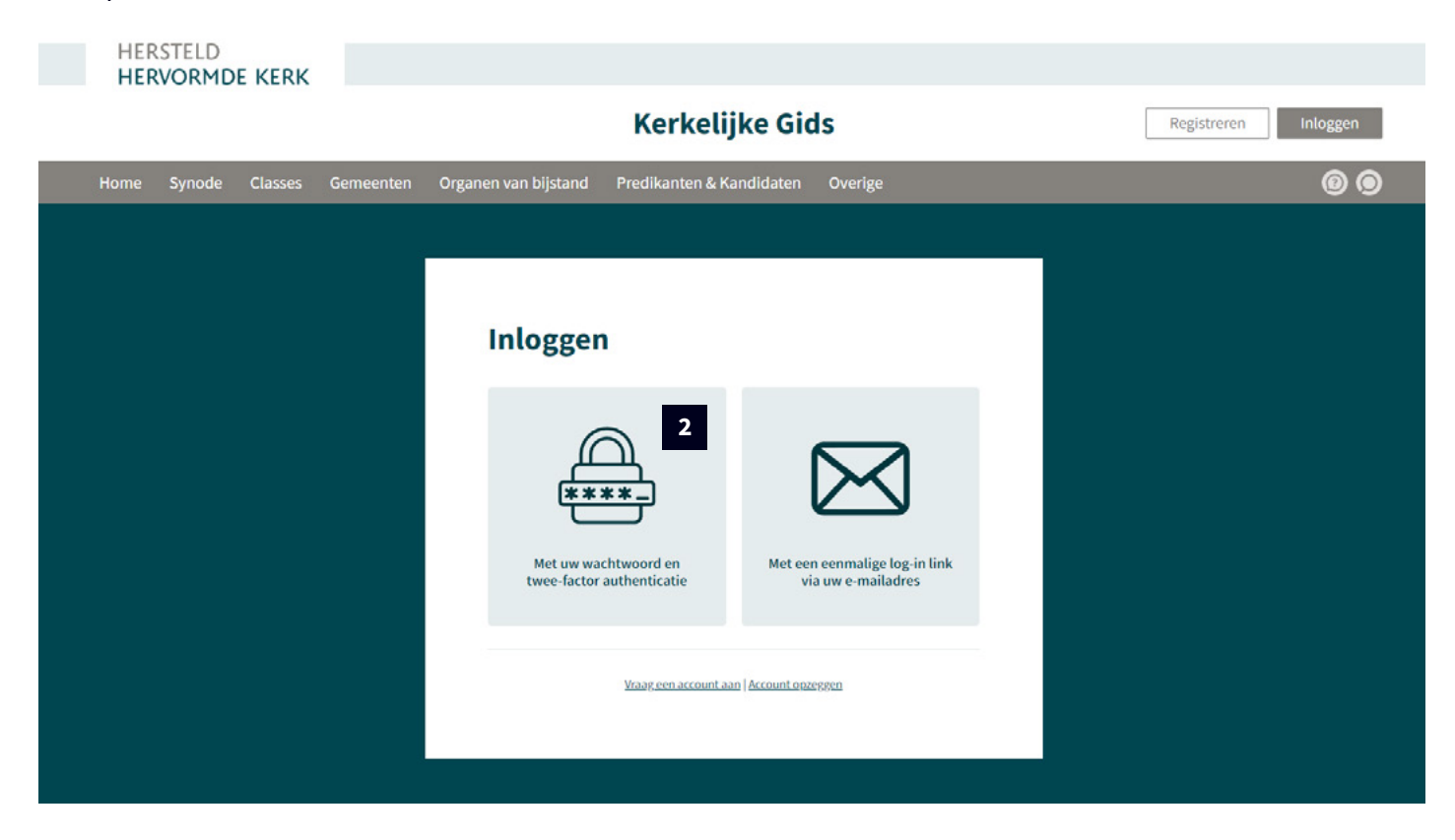

### Stap 3

Vul uw 'Gebruikersnaam' en 'Wachtwoord' in. Klik daarna op de knop 'Inloggen'.\*

\*Doordat we nog de twee-factor authenticatie gaan instellen is het niet nodig bij '2FA authenticatie code (eerste keer optioneel)' al een code in te vullen.

| HERSTELD<br>HERVORMDE KERK |                                                                                                    |                 |                      |
|----------------------------|----------------------------------------------------------------------------------------------------|-----------------|----------------------|
|                            | Kerkeliji                                                                                                    | ce Gids         | Registreren Inloggen |
| Home Synode Classes        | Gemeenten Organen van bijstand Predikanten & Kar                                                                                                    | didaten Overige | @ @                  |
|                            |                                                                                                    |                 |                      |
|                            | Inloggen         Gebruikersnaam         Uw e-mailadres         Wachtwoord         Uw persoonlijke wachtwoord         Uw tweefactorauthenticatie code (eerste keer         Uw tweefactorauthenticatie code         Ingelogd blijven         Inloggen       wachtwoord vergeten         Inloggen       wachtwoord vergeten | pptioneel)      |                      |

U bent nu ingelogd in de Kerkelijke gids, dit kunt u zien doordat bij 'Ingelogd als' uw gebruikersnaam zichtbaar is.

### Stap 4

Klik rechts op de knop waarin een persoon zichtbaar is om naar de accountpagina te gaan.

|                                                                            |                     | Kerkelijke Gid                         | S       | Ingelogd als: sup port                        | Uitlogge |
|----------------------------------------------------------------------------|---------------------|----------------------------------------|---------|-----------------------------------------------|----------|
| Home Synode Classes Ger                                                    | meenten Organen van | bijstand Predikanten & Kandidaten      | Overige | (                                             | 00       |
|                                                                            |                     |                                        |         |                                               |          |
| O Zoeken in de l                                                           | Kerkelijke Gio      | ls                                     |         |                                               |          |
| <b>O</b> Zoeken in de I                                                    | Kerkelijke Gic      | <b>JS</b><br>Zoek gemeente             |         | Zoeken                                        |          |
| <b>D</b> Zoeken in de l<br>Zoek voorganger<br>Zoek op naam van voorganger. | Kerkelijke Gic      | Zoek gemeente<br>Zoek op naam gemeente | •       | <b>Zoeken</b><br>Zoek op achternaam of plaats |          |

De 'Mijn account' pagina is nu geladen, u ziet onderstaand voorbeeld met uw gegevens ingevuld.

### Stap 5

Klik op de knop 'Twee-factor authenticatie'.

| HER  | RSTELD | E KERK  |           |                                                                                                    |                                  |
|------|--------|---------|-----------|----------------------------------------------------------------------------------------------------|----------------------------------|
|      |        |         |           | Kerkelijke Gids                                                                                                    | Ingelogd als: sup port Uitloggen |
| Home | Synode | Classes | Gemeenten | Organen van bijstand Predikanten & Kandidaten Overige                                                                                                    | @ @ A                            |
|      |        |         |           | Vitiogen   Terring als:   Verzicht   Overzicht of with u een overzicht vinden van uw accountgegevens. Klopt iet iet of with u iets wijzigen? Neem dan contact met ons op.   E-mailadres:   Wu naam:   Geregistreerd sinds:   Wu account nummer:   Account rechten: |                                  |

*Het scherm wat u hier rechts ziet wordt zichtbaar. We gaan nu dit account toevoegen aan uw authenticator app.* 

### Stap 6

Open nu uw authenticator app op uw mobiel.

Voorbeelden hiervan zijn: Microsoft authenticator app Google authenticator app

**Heeft u nog geen authenticator app?** Deze kunt u vanaf uw mobiel downloaden via:

Android Microsoft authenticator Google authenticator

IOS Microsoft authenticator Google authenticator

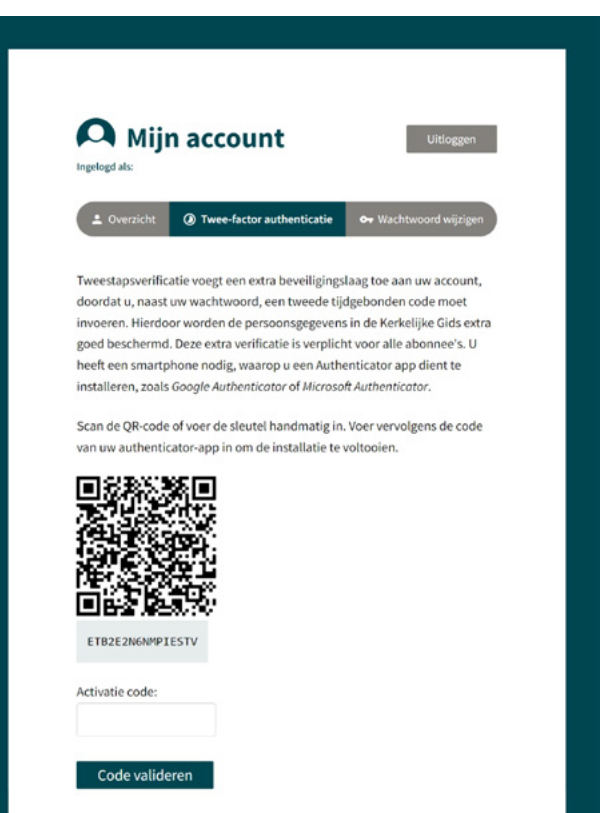

### Stap 7 | Microsoft Authenticator

Klik boven in uw scherm op de '+' om de Kerkelijke Gids HHK toe te voegen aan uw app.

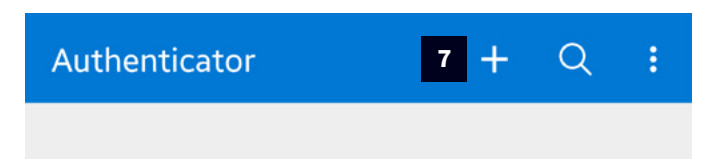

### Stap 8 | Microsoft Authenticator

Kies voor 'Persoonlijk account'.

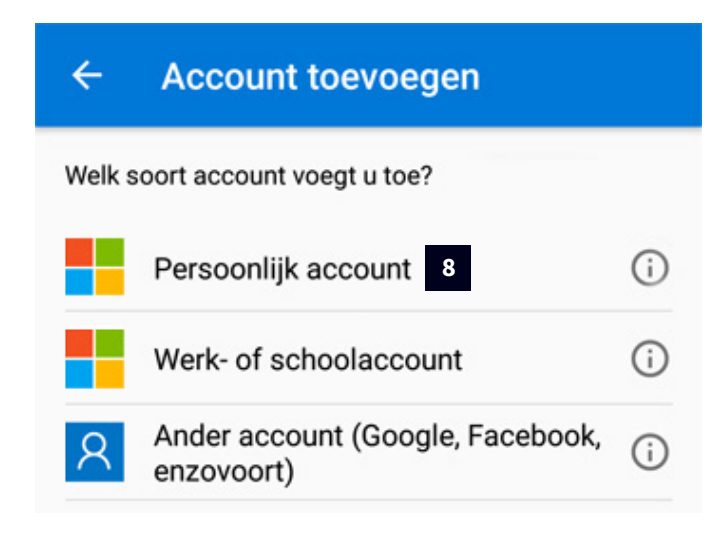

### Stap 9 | Microsoft Authenticator

Kies voor 'Een QR-code scannen'.

# Persoonlijk account toevoegen Aanmelden met Microsoft Een QR-code scannen

### ANNULEREN

### Stap 10 | Microsoft Authenticator

Richt uw telefoon camera op de QR-code die wordt getoond op uw computerscherm. (Zie stap 5/6)

### Stap 7 | Google Authenticator

Klik onder in uw scherm op de <sup>(+)</sup> om de Kerkelijke Gids HHK toe te voegen aan uw app.

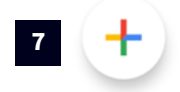

### Stap 8 | Google Authenticator

Kies voor 'QR-code scannen' of 'Instelsleutel invullen'.

| 8 | QR-code scannen        | ٦ |
|---|------------------------|---|
| 8 | Instelsleutel invullen |   |
|   |                        | × |

### Stap 9 | Google Authenticator

Richt uw telefoon camera op de QR-code die wordt getoond op uw computerscherm. (Zie stap 5/6)

*Het account wordt automatisch toegevoegd aan uw app. Zoals u kunt zien op onderstaand voorbeeld.* 

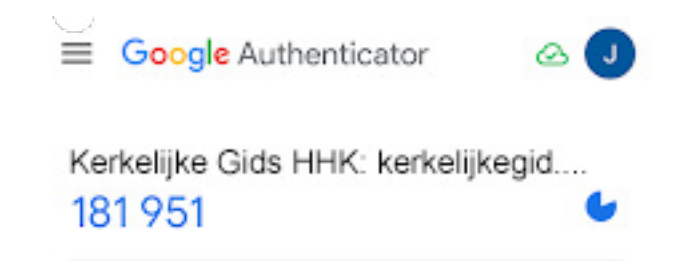

### Stap 11 | Microsoft Authenticator

Vul een zelf gekozen accountnaam in voor dit account. Bijv. 'Kerkelijke Gids HHK' en vul de geheime sleutel in. *Deze is zichtbaar onder de QR code.* 

### Klik daarna op de knop 'Voltooien'.

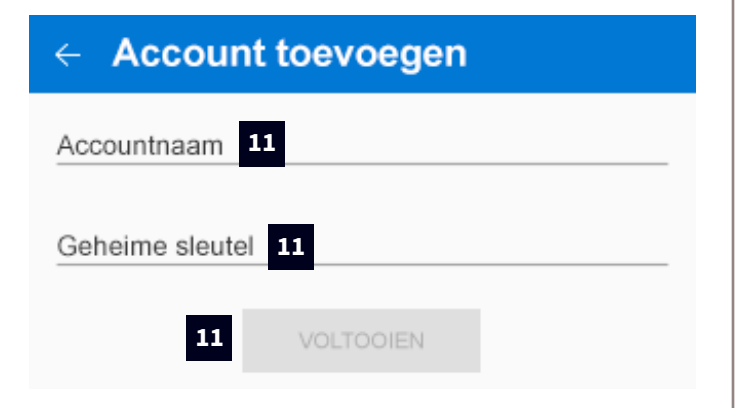

Het account is nu toegevoegd aan uw app. U ziet één van onderstaande schermen. Ziet u het linkse scherm, klik dan op de naam van het account om het rechterscherm te kunnen zien.

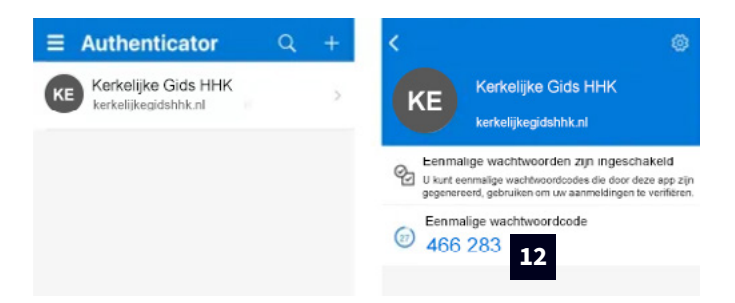

### Stap 12 | Microsoft Authenticator

Vul de eenmalige wachtwoordcode in bij 'Activicatie code' en klik op de knop 'Code valideren'.

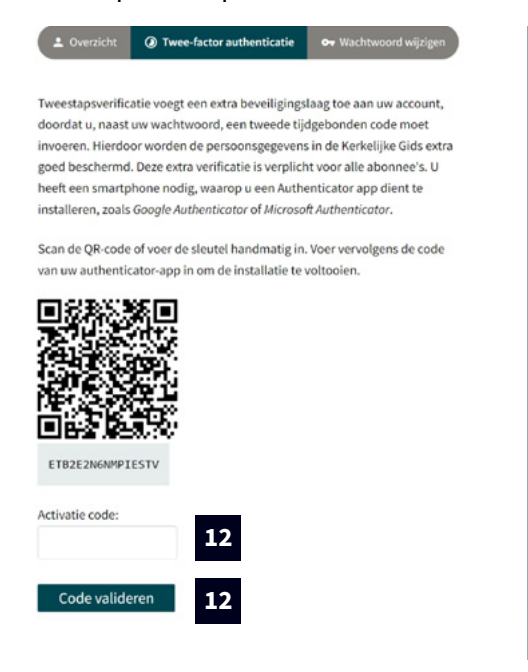

### Stap 10 | Google Authenticator

Vul de blauwe code in bij 'Activicatie code' en klik op de knop 'Code valideren'.

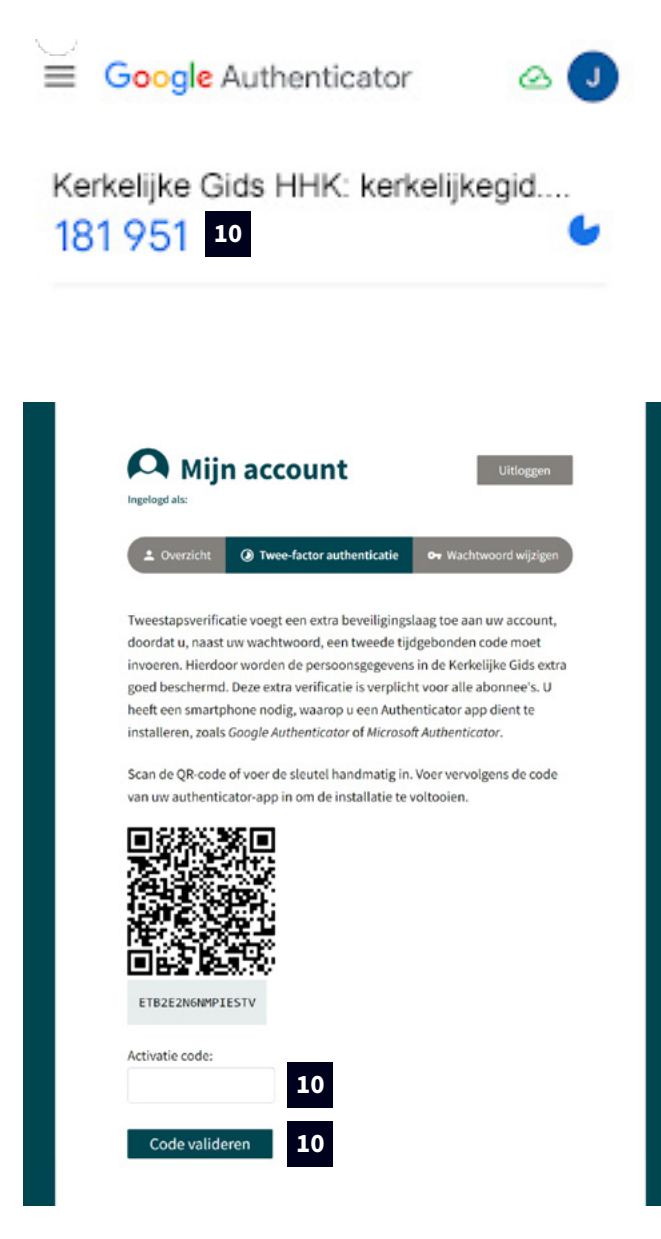

### U kunt nu verder gaan bij stap 13.

Bij het correct valideren van de code zult u onderstaand scherm te zien krijgen.

| HERSTELD<br>HERVORMDE KERK    |                                                                                                    |                                  |
|-------------------------------|----------------------------------------------------------------------------------------------------|----------------------------------|
|                               | Kerkelijke Gids                                                                                                | Ingelogd als: sup port Uitloggen |
| Home Synode Classes Gemeenten | Organen van bijstand Predikanten & Kandidaten Overige                                                          | @ @ A                            |
|                               |                                                                                                    |                                  |
|                               | <image/> <image/> <image/> <image/> <image/> <text><text><text><text><text></text></text></text></text></text> |                                  |

De twee-factor authenticatie voor uw account is vanaf nu ingeschakeld.